Step 1: Visit <u>www.grandmountain.wsd3</u>

Step 2: At the menu bar, go to the "News" section

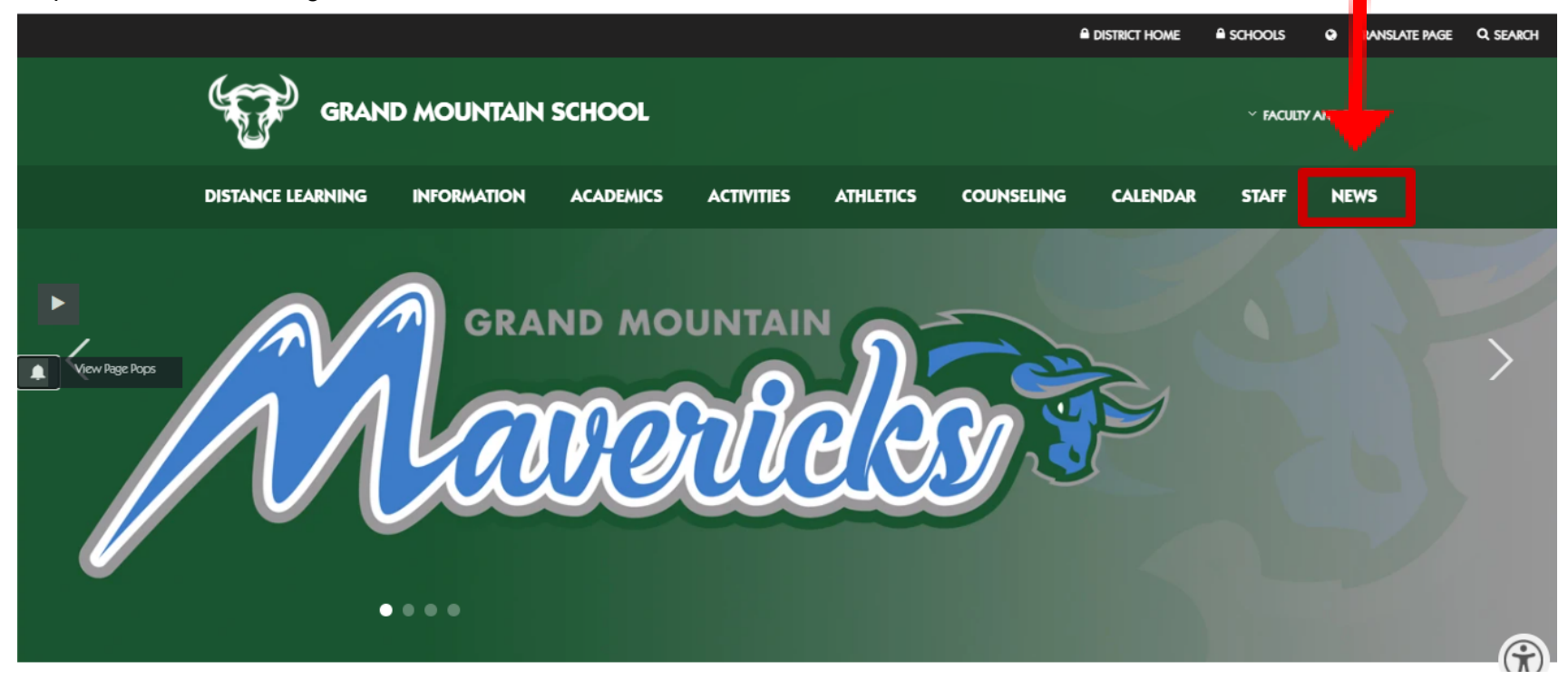

Step 3: Once on the "news" section, near the right, you will see a bell symbol. Click this symbol.

### NEWS

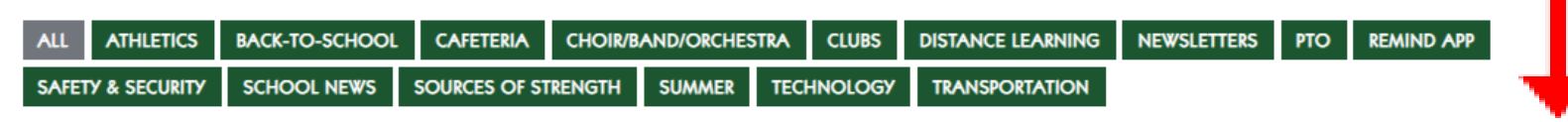

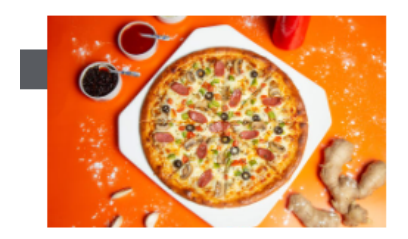

PTO SCHOOL NEWS

Papa John's Pizza FUNdraising Night! Today! (August 25th, 2021)

AUG 25 2021 The Papa John's School Night FUNdraiser is tonight! Open for more info!

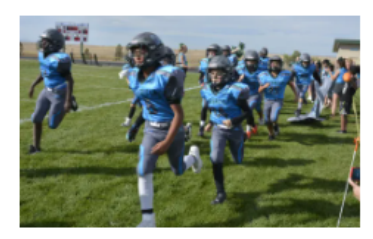

ATHLETICS SCHOOL NEWS

Athletics Update (August 2021)

AUG 16 2021 Fall sports are starting soon!

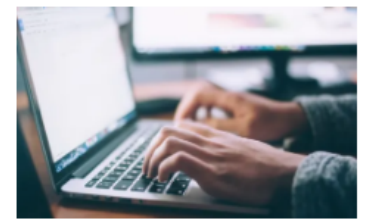

DISTANCE LEARNING SCHOOL NEWS TECHNOLOGY

Student Device Agreement (August 2021)

AUG 16 2021

Complete this Student Device Agreement to allow your student to use and take home a device

#### Step 4: Select Grand Mountain School in the dialog box, then click the 'Next' button

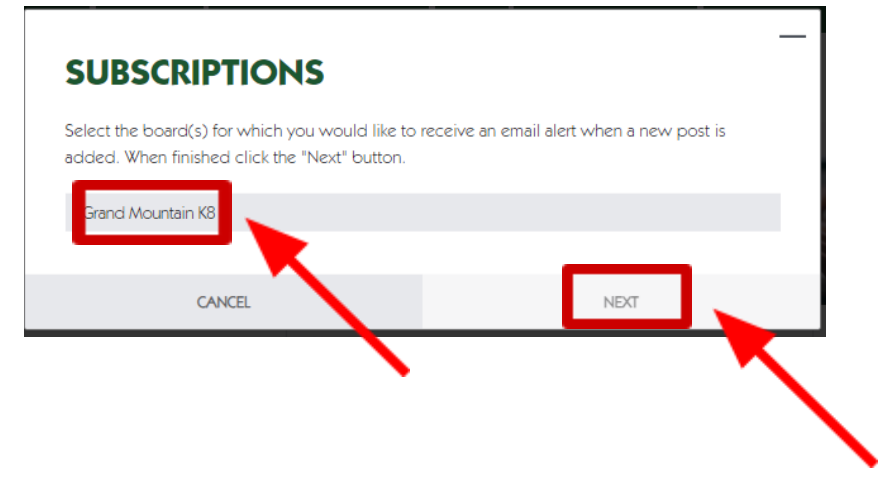

Step 5: Under the 'Subscriptions' dialog box, fill in your first and last name, email address, then hit "Sign up" (note: Do not check the box that reads, "I am not a human")

| SUBSCRIP               | TIONS                |                    |                       |        |
|------------------------|----------------------|--------------------|-----------------------|--------|
| You are subscribing to | 1 board. Where would | you like to receiv | e these email alerts? | ,      |
| First Name             |                      |                    |                       |        |
| Last Name              |                      |                    |                       |        |
| Email Address          |                      |                    |                       |        |
| 🗆 I am not a human     |                      |                    |                       | $\sim$ |
| Already have an acco   | unt?                 |                    |                       |        |
|                        |                      |                    | _                     |        |

Step 6: Go to the email address that you provided above and open the email to confirm your subscription

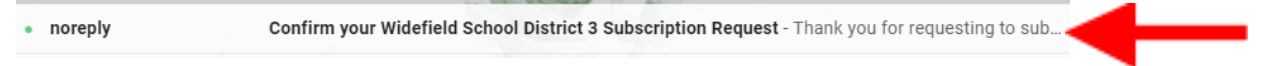

Step 7: Hit the "Confirm Subscription" button (this will then take you to the GMS website and verify that you are now subscribed)

| Confirm your Widefield School District 3 Subscription Request (External) $\Sigma$ [Index x]                                                   |             |          | ē     | Ľ |
|----------------------------------------------------------------------------------------------------|-------------|----------|-------|---|
| noreply@wsd3org.myenotice.com 2:32 PM (3 minutes a to me *                                                                                    | igo) 📩      | ۲ •      | *     | : |
| Thank you for requesting to subscribe to the following:                                                                                       |             |          |       |   |
| Grand Mountain K8                                                                                                    |             |          |       |   |
| Please confirm your email subscriptions by completing your user registration.                                                                 | -           |          |       |   |
| If you received this email by mistake, simply delete it. You will not be subscribed if you don't click the confirmation link above. This line | ık will exp | ire in 3 | days. |   |
|                                                                                                    |             |          |       |   |
| Reply Forward                                                                                                    |             |          |       |   |

Please email me at <u>smithburgerc@wsd3.org</u> if you are having problems with this.

I hope it helps!

Thank you

Video: To view the process on video, <u>click here</u> or go to <u>https://youtu.be/JuzPZkrV15k</u>